## How do I change my gender pronouns or chosen name in university systems?

You can indicate your gender pronouns and/or chosen names through HokieSPA.

You can voluntarily indicate your gender pronouns from a drop-down menu of pre-determined pronoun options. Once you choose a pronoun, it will display on the class rosters that faculty receive. If you do not indicate your pronouns in HokieSPA, no pronoun information will display on faculty class rosters.

You no longer need to submit a paper form for chosen name changes.

Requests for a legal name change through the <u>Registrar's Office still require supporting</u> <u>documentation</u>.

## Step 1. From the HokieSPA menu, select "Personal Information"

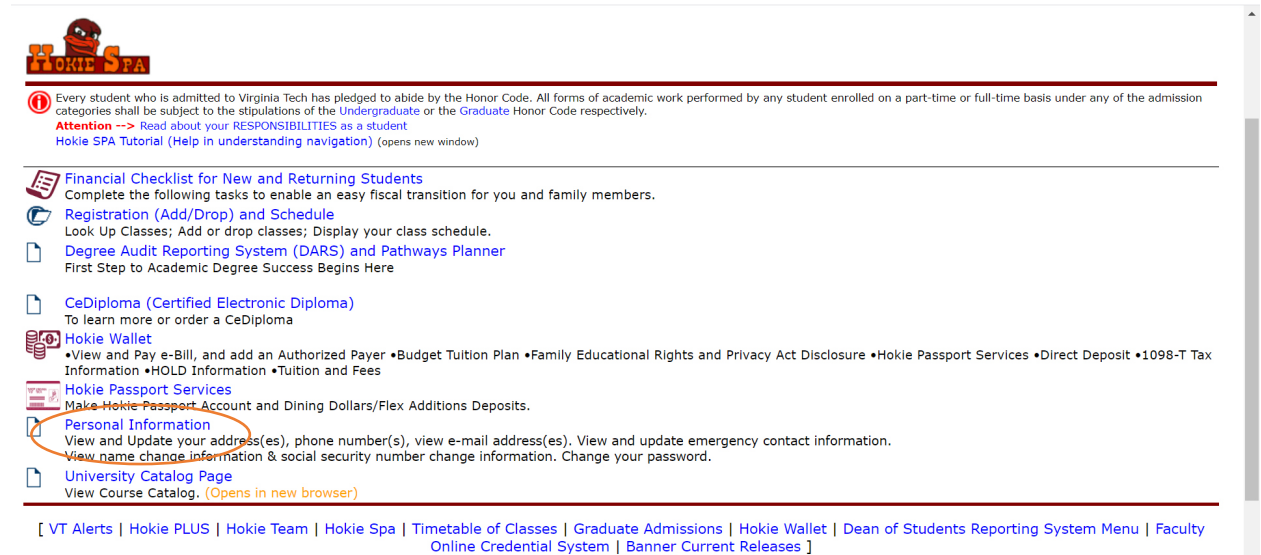

## Step 2. Click the box labeled "Personal Information"

|                                                                                                    | * | Student Name |
|----------------------------------------------------------------------------------------------------|---|--------------|
| Previous • My Profile                                                                                                    |   |              |
| My Profile                                                                                                    |   | Í            |
| Hello Student Name,<br>View, edit and update your general information records.<br>Personal Information<br>View and update your biographical and<br>demographic information. |   |              |
| © 2013-2019 Ellucian Company L.P. and its affiliates. All rights reserved.                                                                                                  |   |              |

| Step | 3. li | n the | upper | right | -hand | corner, | select | "Edit" |
|------|-------|-------|-------|-------|-------|---------|--------|--------|
|------|-------|-------|-------|-------|-------|---------|--------|--------|

| UIRGINIA                                                                                                    |                                                                                                    |                                                                  | * 👤                                                                 | Student Name |
|----------------------------------------------------------------------------------------------------|----------------------------------------------------------------------------------------------------|------------------------------------------------------------------|---------------------------------------------------------------------|--------------|
| My Profile • Personal Information                                                                                                    |                                                                                                    |                                                                  |                                                                     |              |
| Student Name<br>ID Number: 00000000<br>Studentemail@vt.edu<br>()<br>0000 Student Home Address, City<br>State, 0000<br>()<br>000 000 0000 | Personal Details<br>First Name<br>Student<br>Date of Birth<br>Month 0,0000<br>Chosen First Name<br>- | Middle Name<br>-<br>Marital Status<br>-<br>Personal Pronoun<br>- | Last Name<br>Name<br>Legal Sex<br>Sex<br>Gender Identification<br>- | Edit         |

Step 4. On this screen, you can provide your chosen first name and select personal pronouns and gender identification from the drop-down menus. Click update to save your changes.

|                              | IA                      |                  |   |                       | × | ٤    | Student Name |
|------------------------------|-------------------------|------------------|---|-----------------------|---|------|--------------|
| <u>My Profile</u> • Persor   | Edit Personal Details 🛈 |                  |   |                       | × |      |              |
| Student I                    | First Name              | Middle Name      | ] | Last Name             |   |      | 🖉 Edit       |
|                              | Student                 |                  |   | Name                  |   |      |              |
| Studentema                   | Date of Birth           | Marital Status   |   | Legal Sex             |   |      |              |
| 0000 Student Ho<br>State, 00 | Month 0, 0000           |                  |   | Sex                   |   | tion |              |
| ( <b>)</b> 000 00            | Chosen First Name       | Personal Pronoun |   | Gender Identification |   |      |              |
|                              | Enter Chosen First Name |                  | ~ |                       | ~ |      |              |
|                              | Cancel                  |                  |   | Update                | > |      |              |
|                              |                         |                  |   |                       |   |      |              |
|                              |                         |                  |   |                       |   |      |              |
|                              |                         |                  |   |                       |   |      |              |